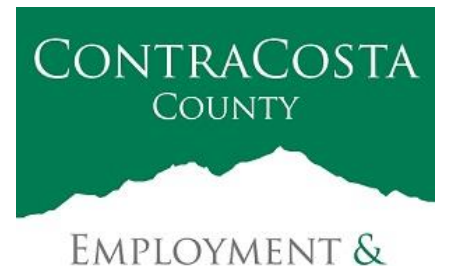

**HUMAN SERVICES** 

## MEMORANDUM

Kathy Gallagher, Director

40 Douglas Drive, Martinez, CA 94553 • (925) 608-5000 • Fax (925) 313-9748 • www.ehsd.org

| To: | All Staff ( | (less CSB), | Code 2 |
|-----|-------------|-------------|--------|
| 10. | All Stall ( | less Cod),  | Coue 2 |

From: Ecotime Administrators

Subject: Reminder: How to Set Password for External Ecotime Link

Kindly read the instructions below in order to set your password when using the <u>external Ecotime</u> <u>Link</u>. You will need to use this link to log onto Ecotime from a device that is not connected to the County's network (internet system).

Please do not use the Single Sign On link published on the EHSD Intranet Page when you are not connected to the County's internet system.

Step 1 – Access the system to Sign In:

Sign in to access Ecotime from a non-County network device by using the link: <u>https://ehsd.ecotimebyhbs.com/Ecotime.</u> Enter your Employee Number in the **Logon ID** field.

If you forgot your Employee Number, enter your last name only in the **Help I Forgot My Login ID** box and click the **Find** button.

Step 2 – Enter Password:

Enter the default password "123" in the **Password** field. The password will not be displayed.

| EcoTime |                                         |      |  |  |
|---------|-----------------------------------------|------|--|--|
|         | Please enter your Logon ID and Password |      |  |  |
|         | Logon ID:                               |      |  |  |
|         | Password:                               |      |  |  |
|         | Log On Help                             |      |  |  |
|         |                                         |      |  |  |
|         | Help I Forgot My Looin ID               |      |  |  |
|         | Name:                                   |      |  |  |
|         |                                         | Find |  |  |
|         |                                         |      |  |  |
|         |                                         |      |  |  |

Date: April 21, 2020

Step 3 – Log In:

To Log In, click the Log On button.

An error message will automatically appear, prompting you to change your password as displayed on the next page.

- Step 1 Enter "123" in the **Old Password** box.
- Step 2 Enter your New Password in the **New Password** box.
- Step 3 Enter the New Password again in the **Verify Password** box.
- Step 4 Click on the **Submit** button to confirm your new password.

| ERROR: Your password is expired.                                                                                                    |        |  |  |  |  |
|----------------------------------------------------------------------------------------------------|--------|--|--|--|--|
| Please enter your old password in then 'Old Password' box,<br>enter your new password in the 'New Password' box,<br>enter it again in the 'Verify Password' box,<br>and then click 'Submit'. |        |  |  |  |  |
| Change Password                                                                                                    |        |  |  |  |  |
| Old Password                                                                                                    |        |  |  |  |  |
| New Password                                                                                                    |        |  |  |  |  |
| Verify Password                                                                                                    |        |  |  |  |  |
| Su                                                                                                    | Submit |  |  |  |  |
|                                                                                                    |        |  |  |  |  |

If you are having trouble accessing the system or need to reset your password, please contact the Ecotime Administrators at <u>ecotimehelp@ehsd.cccounty.us</u>.